## **ReLax Uninstallation Procedure**

## I. Uninstallation of the device driver

1. Plug the device (Bio-sensor and Controller) into the computer USB slot, click the "Start" menu button  $\rightarrow$  "Control Panel"  $\rightarrow$  "Device Manager".

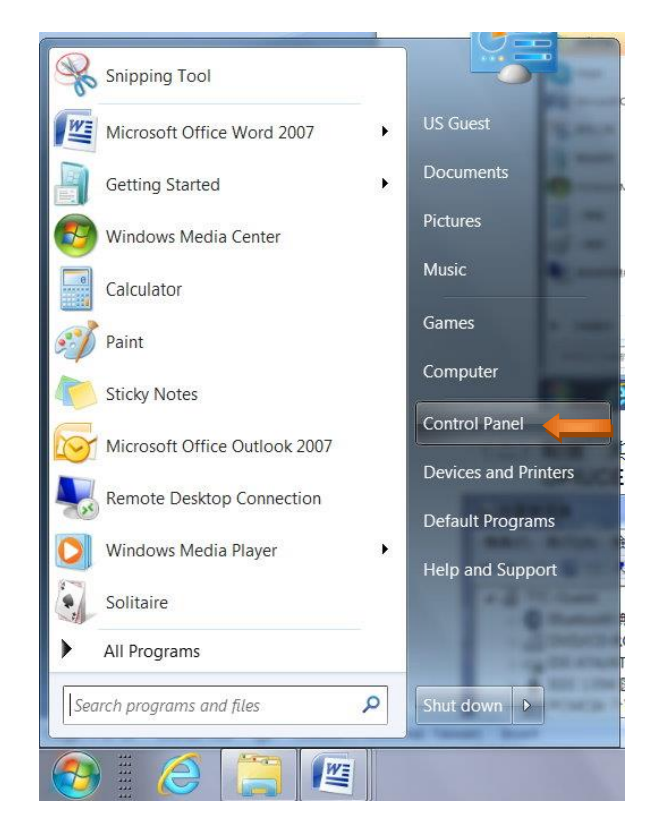

2. Double click the "Ports (COM & LPT)".

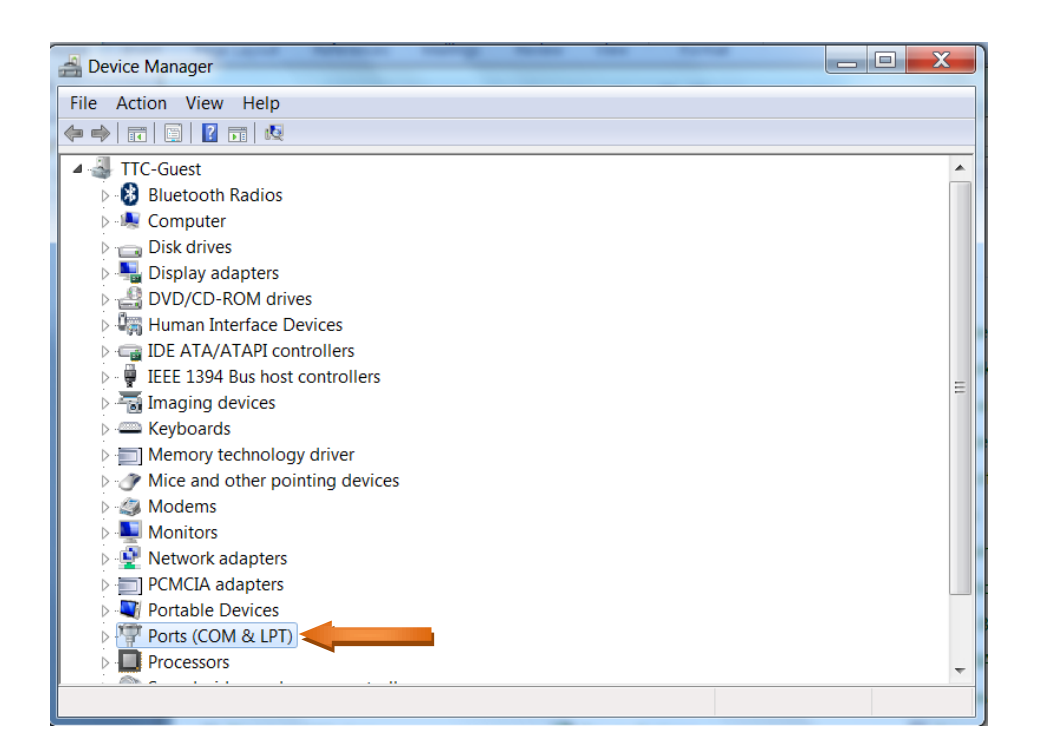

3. Double click "Communication Device Class ASF example".

| A Device Manager                                                                                                    | x |
|----------------------------------------------------------------------------------------------------|---|
| File Action View Help                                                                                                    |   |
|                                                                                                    |   |
| 🖂 🖣 Display adapters                                                                                                    |   |
| DVD/CD-ROM drives                                                                                                    |   |
| 🖂 🖓 Human Interface Devices                                                                                                    |   |
| IDE ATA/ATAPI controllers                                                                                                    |   |
| 🖻 📲 IEEE 1394 Bus host controllers                                                                                                    |   |
| Imaging devices                                                                                                    |   |
| Keyboards                                                                                                    |   |
| Image: Image: |   |
| Mice and other pointing devices                                                                                                    |   |
| 🖻 🐗 Modems                                                                                                    |   |
| 🛛 🖓 🖳 Monitors                                                                                                    |   |
| 🕨 🐏 Network adapters                                                                                                    | ≡ |
| PCMCIA adapters                                                                                                    |   |
| Portable Devices                                                                                                    |   |
| Ports (COM & LPT)                                                                                                    |   |
| Communication Device Class ASF example (COM4)                                                                                                    |   |
| D I Processors                                                                                                    |   |
| Sound, video and game controllers                                                                                                    |   |
| 🔉 📲 System devices                                                                                                    |   |
| ▷ - ♥ Universal Serial Bus controllers                                                                                                    | - |
|                                                                                                    |   |
|                                                                                                    |   |

4. When the following screen appears, click "Driver"  $\rightarrow$  "Uninstall"  $\rightarrow$  "OK".

| Communication Device Class ASF example (COM4) Properties |                                                                                              |  |
|----------------------------------------------------------|----------------------------------------------------------------------------------------------|--|
| General Port Settings                                    | Driver Details                                                                               |  |
| Communicat                                               | ior Device Class ASF example (COM4)                                                          |  |
| Driver Provid                                            | der: ATMEL, Inc.                                                                             |  |
| Driver Date:                                             | 01/08/13                                                                                     |  |
| Driver Versio                                            | on: 6.0.0.0                                                                                  |  |
| Digital Signe                                            | er: Atmel Norway                                                                             |  |
| Driver Details                                           | To view details about the driver files.                                                      |  |
| Update Driver                                            | To update the driver software for this device.                                               |  |
| Roll Back Driver                                         | If the device fails after updating the driver, roll back to the previously installed driver. |  |
| Disable                                                  | Disables the selected device.                                                                |  |
| Uninstall                                                | To uninstall the driver (Advanced).                                                          |  |
|                                                          | OK Cancel                                                                                    |  |

5. Choose "Delete the driver software for this device."  $\rightarrow$  "OK".

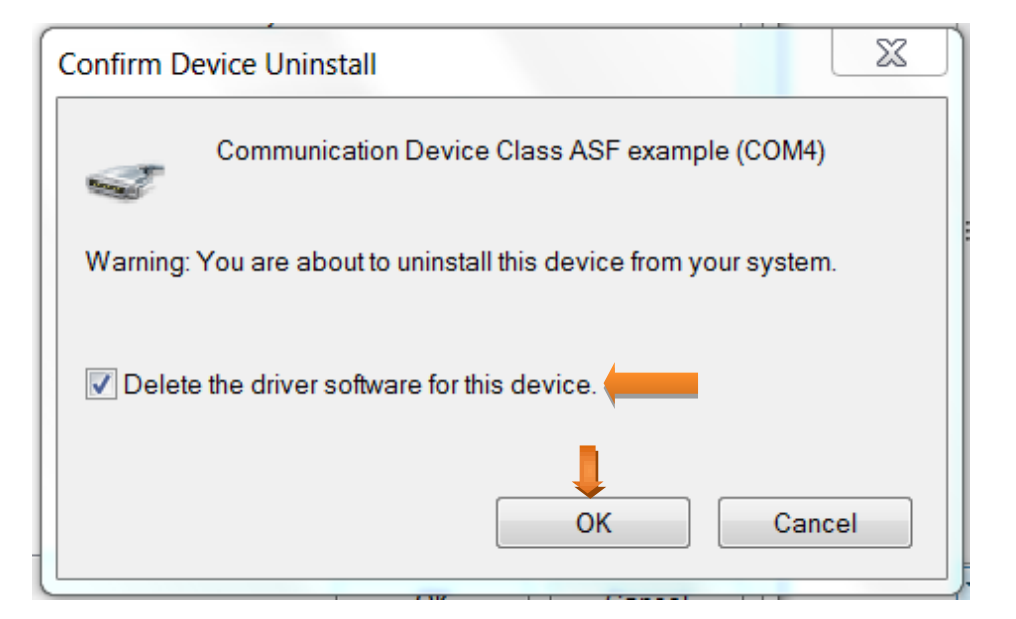

6. After deleting, the device will no longer appear in the "Device Manager".

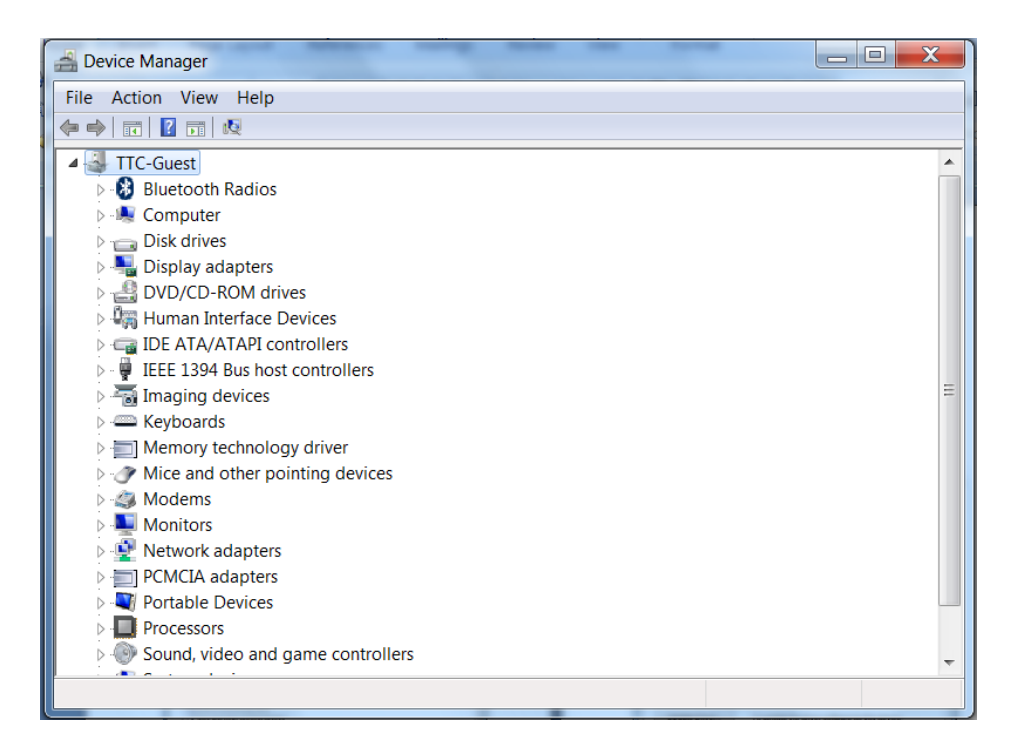